#### TOSHIBA

\_eading Innovation >>>

# 🚺 dynabook マニュアル紹介シート

#### \*dynabookシリーズ

本製品には、次のマニュアルが付属しています。目的に合わせてお読みください。

#### → 役立つ冊子マニュアル

### 最初に見るマニュアル

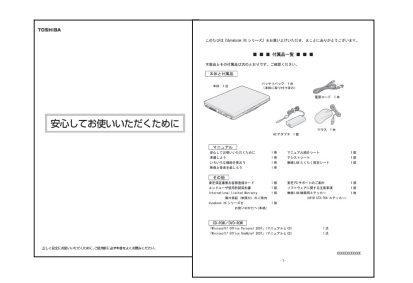

## ∲安心してお使いいただくために

本製品を安全に正しく使うために重要なことが記載されています。 必ずお読みになり、正しくお使いください。

\*\*\*\*\*\*\*シリーズをお使いのかたへ

本製品に付属している機器や、アプリケーション、またメモリ容量などやバッテリ 駆動で使用できる時間など細かい製品仕様を記載しています。

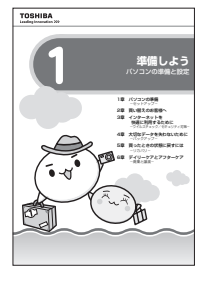

#### 🔶 準備しよう

Windows<sup>®</sup>のセットアップやウイルス対策など、パソコンを使い始めるまでに必要な準備 と設定を説明しています。また、パソコンを買い替えたときのデータの移行方法や、購入 時の状態に戻す(リカバリ)方法なども説明しています。

## 目的に合わせて見るマニュアル

### 「キーボードにさわるのは初めて」

#### やアシストシート

ローマ字での入力のしかたや、入力に使うキーの位置など、 文字入力のちょっとしたわからないことを説明しています。 ※電子マニュアル『できるdynabook』にも詳しい説明があります。

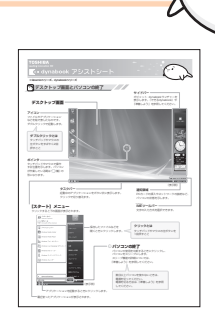

#### 2 103105/CHARGE (2023) 2023/CHARGE (2023) 2023/CHARGE (2023) 20

#### 「メモリを増設したい」「周辺機器を使いたい」

#### ↓ いろいろな機能を使おう

本製品にはどんな機能があるのか、どんな周辺機器が使えるのか、接続のしかたや 機器を使うときに気をつけていただきたいことについて説明しています。 また、パソコンの動作がおかしいと思ったときの解決策も説明しています。

#### 「無線でネットワークにつなぎたい」

## ✿無線LANらくらく設定シート

LANケーブルをパソコンにつながない状態でLANに接続するための、 簡単な設定方法を説明しています。

#### 「DVDが見たい」「映像を編集してDVDにしたい」

#### 🕂 映像と音楽を楽しもう

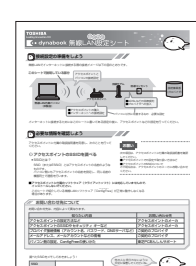

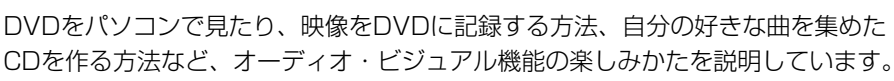

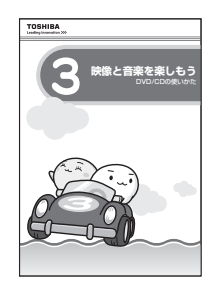

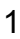

### トラブルが発生したら……

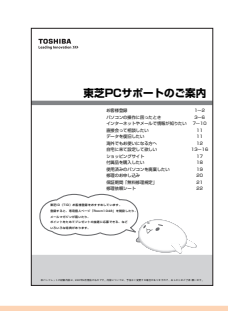

↓ 東芝PCサポートのご案内

修理や訪問サポートの窓口など、サポート体制について紹介しています。

※ お役立ちソフト『おたすけナビ』の『よくあるしつもん』や、『いろいろな機能を使おう』に トラブルが起きたときの基本的なQ&A集があるので参考にしてください。

#### 「パソコンの基本操作を学びたい」「インターネットやメールをやりたい」

## 🔊 電子マニュアル『できるdynabook』

『できるdynabook』は、1レッスン完結を基本とした電子マニュアルです。画面イメージを豊富に使い、操作の流れを再現してい るので、初めての方でも迷わず実際の操作を学べます。

| 『できるdynabook』では、次の内容を学習できます。 |                   |                            |        |
|------------------------------|-------------------|----------------------------|--------|
| 第1章                          | dynabookを使ってみよう   | Windowsの画面の説明から電源の切りかたについて |        |
| 第2章                          | ドキュメントを作ろう        | ファイルの作成方法や文字入力など           |        |
| 第3章                          | インターネットを使う準備をしよう  | インターネットの接続方法や無線LANの導入方法    |        |
| 第4章                          | インターネットを安全に使おう    | ウイルス対策や不正アクセスなどのセキュリティ対策   |        |
| 第5章                          | Webページを楽しもう       | Internet Explorerの操作方法     |        |
| 第6章                          | メールを使ってみよう        | Windowsメールを使ってメールを送る方法について |        |
| 第7章                          | ファイルの操作を覚えよう      | ファイルやフォルダの整理のしかた           | (      |
| 第8章                          | dynabookを使いやすくしよう | デスクトップや電源の設定変更、システムの復元について | à      |
|                              |                   |                            | $\sim$ |

#### ↓ 起動方法

マミュリアリカム デスクトップ上の できるdynbook』が起動します。

### ↓ 基本操作

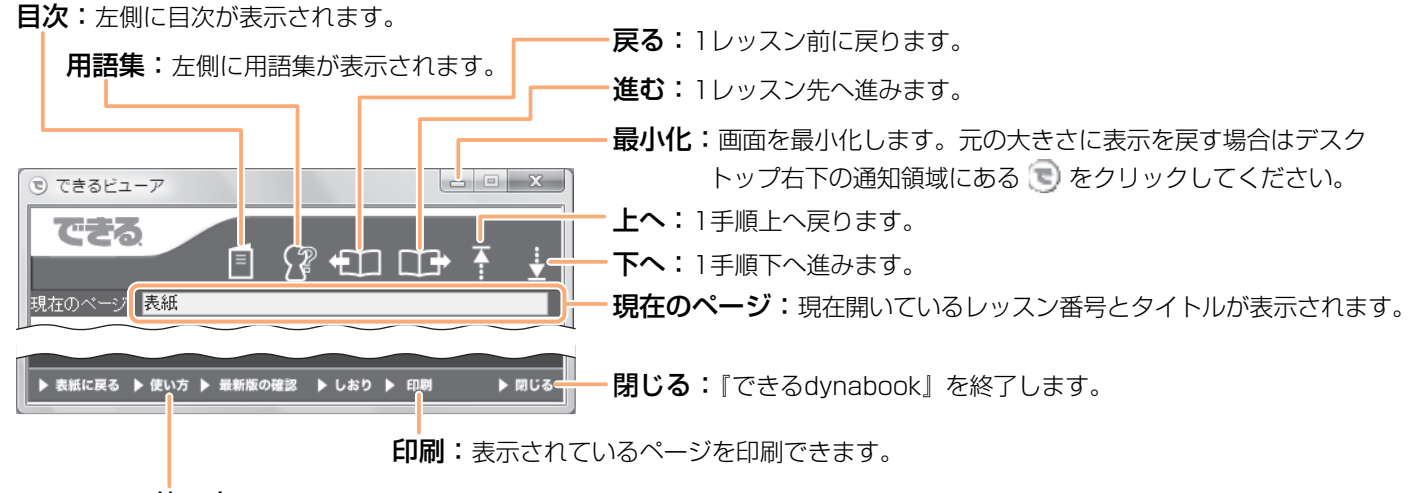

使い方: 左側に『できるdynabook』のヘルプが表示されます。操作の詳細はヘルプを参照してください。

#### パソコンの画面で見られる!

#### 電子マニュアル『おたすけナビ』 -

お役立ちソフト『おたすけナビ』は、使いたいソフトが見つかる『使いかたナビ』、パソコン操作などが学べる『パソコンで読む マニュアル』、うまく操作ができないときに教えてくれる『トラブル対処法』の各メニューで、困ったことや迷ったことが解決する ようにお手伝いします。

#### ▲ 起動方法

デスクトップ上の 🎤 をダブルクリックする

『おたすけナビ』が起動します。

#### ● ホーム画面を見てみよう!

『おたすけナビ』を起動して最初に表示されるこの画面を、「ホーム画面」と呼びます。

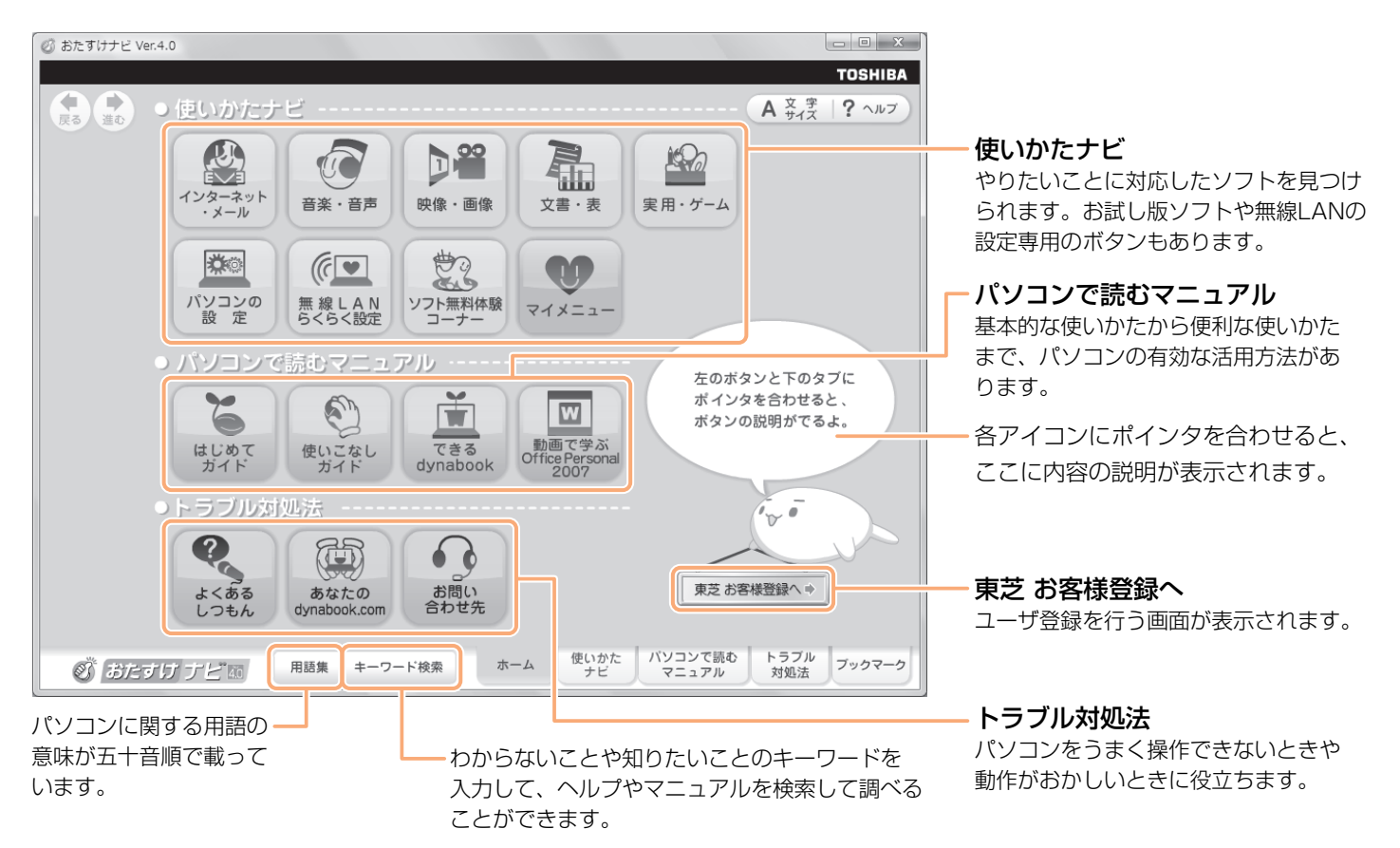

## ① 冊子マニュアルとあわせて見てみよう!

パソコンを使いこなすために、次のメニューを冊子マニュアルとあわせて見てください。

#### パソコンで読むマニュアル

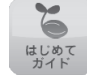

はじめてパソコンを使うかた向けに、パソコン のしくみや使いかたをやさしく紹介します。

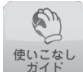

このパソコンの設定変更や、アプリケーション を使った活用法を紹介します。

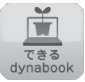

Windows<sup>®</sup>、インターネット、メールの基本操 作をレッスンごとに紹介します。

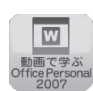

Word 2007, Excel<sup>®</sup> 2007, Outlook<sup>®</sup> 2007 の基本的な使いかたについて、ぱらちゃんと 一緒に学びます。

#### ■ トラブル対処法

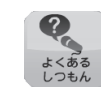

ちょっと便利な使いかたや、使っていて操作が おかしいと感じたときの対処法がQ&A形式で 載っています。

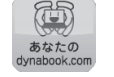

インターネットに接続して、このパソコンの最新 サポート情報を表示します。

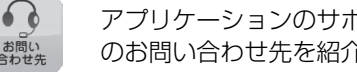

アプリケーションのサポート窓口と、プロバイダ のお問い合わせ先を紹介しています。

## マニュアルのみかた

ホーム画面のアイコンをクリックすると、画面が切り替わります(アプリケーションが起動する場合もあります)。 『はじめてガイド』と「パソコンで読むマニュアル」の『パソコンの設定』の表示方法を例に説明します。

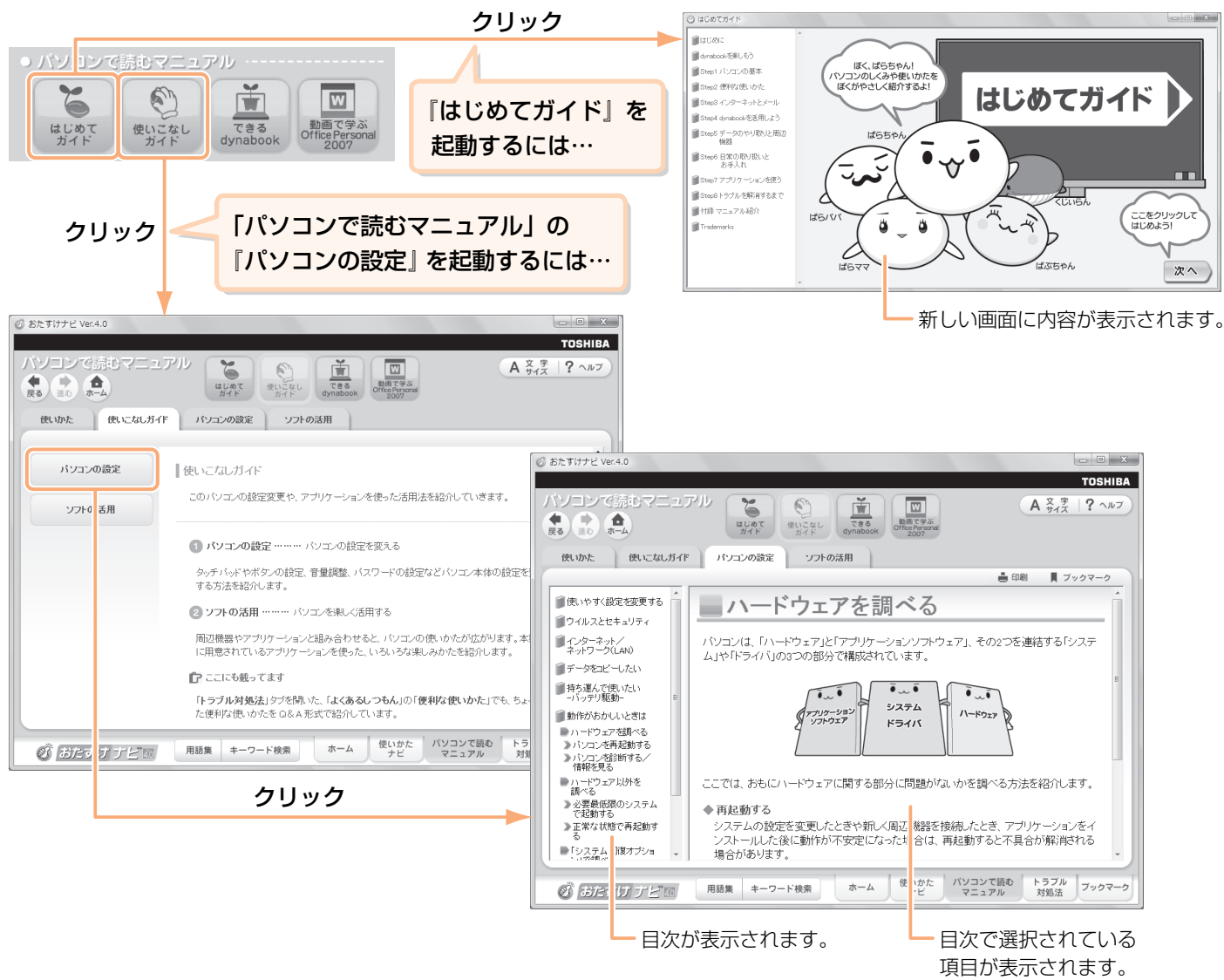

### ↓ 基本操作

| ┏━━ 【戻る】: 直前に表示したページに戻ります。                                                                                                    |
|----------------------------------------------------------------------------------------------------|
| ┏━━ 【進む】:1度ページを戻って表示しているとき、元のページに進みます。                                                                                                    |
| <b>「ホーム]:</b> 『おたすけナビ』のホーム画面が表示されます。                                                                                                    |
| Ø å たすけ: ピ Ver0                                                                                                    |
| TOSHIBA<br>パソコンで<br>読むマニュアル と                                                                                                    |
| また<br>展る 進む ホーム はじめて 使いこなし できる<br>ガイド 切れた dynabook Office Personal<br>2007                                                                                                    |
| 使いかた 使いこなしガイド パソコンの設定 ソフトの活用                                                                                                    |
| - 「印刷 「ブックマー・」                                                                                                    |
| [印刷]:                                                                                                    |
| [文字サイズ]:<br>画面の文字サイズを変更できます。                                                                                                    |
| <b>[ヘルプ]:</b><br>『おたすけナビ』のヘルプが表示されます。                                                                                                    |
| Soyink<br>Soyink<br>Marata<br>Soyink<br>Marata<br>Soyinta<br>Soyinta<br>S |